23 februari 2022

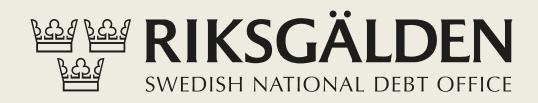

## BEHÖRIGHETER I SIBS

Lägg till, ändra eller avsluta användare och behörigheter i Statens internbanks system

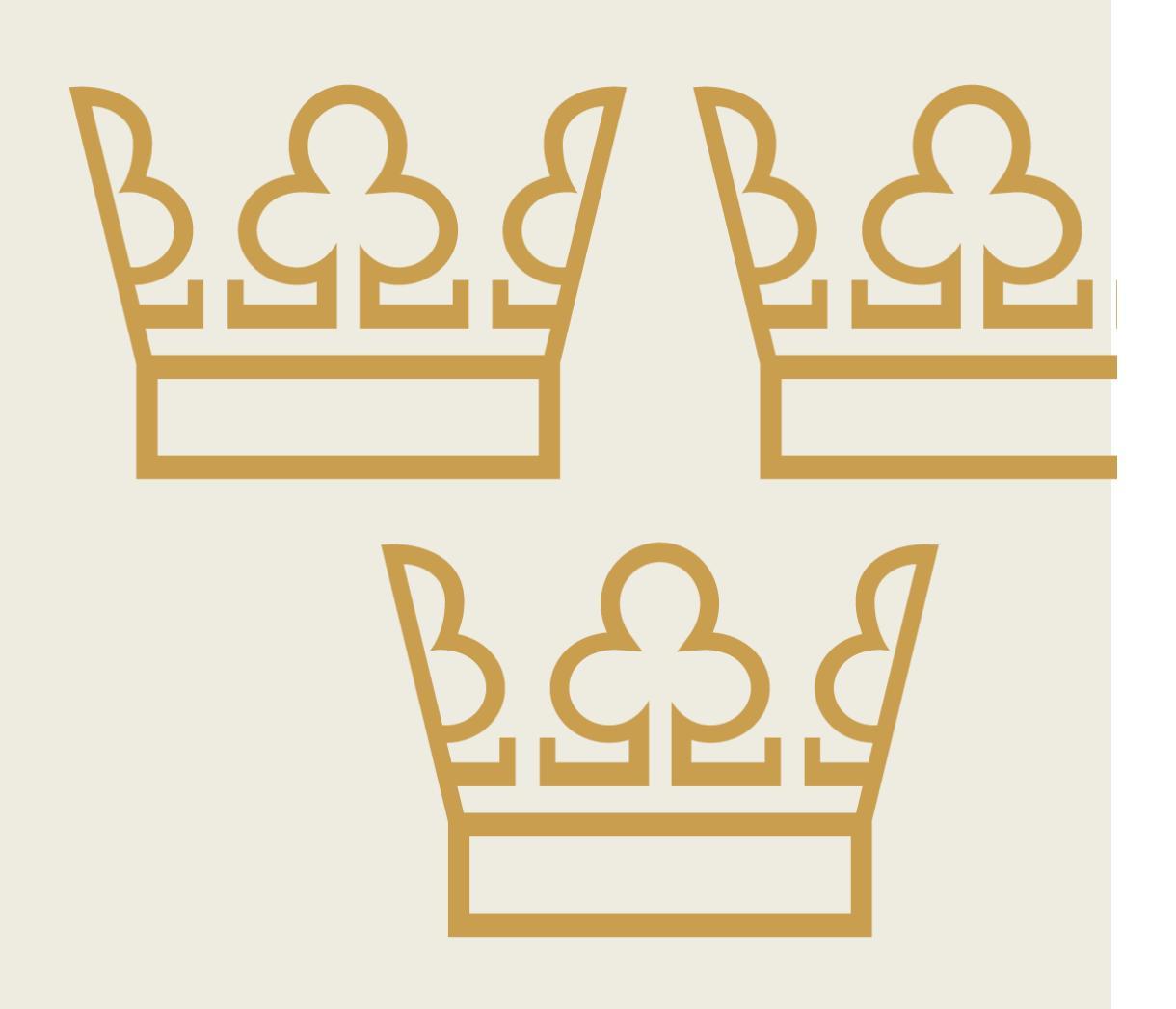

#### Innehåll

| Behörighetsadministration i SIBS         | 1  |
|------------------------------------------|----|
| Lägg till användare                      | 2  |
| Ändra användare                          | 4  |
| Avsluta användare                        | 6  |
| Avaktivera användare med enkelsignering  | 8  |
| Avaktivera användare med kontrasignering | 9  |
| Återaktivera användare                   | 12 |
| Sök användare                            | 14 |
| Vill du veta mer?                        | 14 |

#### **Behörighetsadministration i SIBS**

Varje myndighet ansvarar själv för sin behörighetshantering i SIBS och utser två behörighetsansvariga (administratörer) som sköter hanteringen. Riksgälden registrerar och ändrar uppgifter för myndighetens behörighetsansvariga. Blankett om ansökan, ändring eller avslut av behörighetsansvarig kan hämtas via en länk under *Kundservice*.

Ett flertal funktioner i systemet kräver kontrasignering/dualitet. Detta innebär att minst två personer på myndigheten behöver ha behörighet för att till exempel ta upp lån och återföra anslag, lägga upp mottagarkonto och hantera behörigheter, samt göra externa betalningar och överföring av inkomsttitelmedel.

#### Lägg till användare

För att lägga till ny användare klicka på *Administration > Behörighet > Användare > Lägg till användare*. Fyll i *Personnummer* med 12 siffror, *Förnamn*, *Efternamn* och *E-postadress*. Klicka på knappen *Nästa*.

| Kund                | Guide - Lägg till en ny | användare - Personuppgifter |       |
|---------------------|-------------------------|-----------------------------|-------|
| ✓ Ram               | Kund                    |                             |       |
| ✓ Anslag            | Personnummer            | ååååmmdd:coox               |       |
| Behörighet          | Förnamn                 |                             |       |
| ✓ Användare         | Efternamn               |                             |       |
| Sök användare       | E-postadress            |                             |       |
| Lägg till användare |                         |                             |       |
| N Opphudeuppdrag    |                         |                             | Nāsta |

Välj Användarroll för behörigheten. Följande val finns:

- Intressent kund Läsrättighet.
- *Handläggare kund* Rättighet att signera/kontrasignera lån, anslagåterföring, betalningar m.m.

Klicka på knappen Nästa.

|                     | ndare - Välj användarroll och ombudsroll                                             |  |
|---------------------|--------------------------------------------------------------------------------------|--|
| Kund                |                                                                                      |  |
| Personnummer        |                                                                                      |  |
| Förnamn             | Efternamn                                                                            |  |
| E-postadress        |                                                                                      |  |
| Användarroll (Sida) | Handläggare kund - Rättighet att signera/kontrasignera lån, anslag, betalningar m.m. |  |

Granska uppgifterna och klicka på knappen *Signera*. Registrering av behörighet måste kontrasigneras innan förfallodatumet har löpt ut. Förfallodatumet är angivet i signeringsunderlaget.

| Signoringcundorlag id |       |  |
|-----------------------|-------|--|
| Kontrollkod           |       |  |
| Status                |       |  |
| Förfallodatum         |       |  |
| Ny användare          |       |  |
| Egenskap              | Värde |  |
| Personnr              |       |  |
| Namn                  |       |  |
| Kund                  |       |  |
| E-postadress          |       |  |
| Användarroll          |       |  |
| Status                |       |  |
|                       |       |  |
|                       |       |  |

#### Kontrasignera (godkänn)

För att behörigheten ska aktiveras krävs kontrasignering av annan administratör i SIBS. Information om att det finns en ny användare att godkänna finns på startsidan under *Att hantera*. Klicka på den gula notisen med texten *Ny användare* [Förnamn Efternamn], finns för godkännande för att granska och godkänna signeringsunderlaget.

| Att hantera 1                                        |       | P 🔺 S |
|------------------------------------------------------|-------|-------|
| A Ny användare Sven Svensson, finns för godkännande. | 11:13 |       |
| 1000                                                 |       |       |

Klicka på Avvisa eller Godkänn. Efter godkännande är behörigheten aktiverad.

| Kontrollkod @     1FCE4218AADF9B93ED56222877B00F611F6A559B3517ABB0291AEFBE81D2166F       Status     Registrerad     2021-05-05 11:13:57       Förfallodatum @     2021-05-12                                                                                                    | Signeringsunderlag id | 23468              |                                                 |  |
|----------------------------------------------------------------------------------------------------|-----------------------|--------------------|-------------------------------------------------|--|
| Status     Registrerad     2021-05-05 11:13:57       Forfallodatum III     2021-05-12       Ny användare     Virde       Forsonr     Virde       2021:05042111     Status       Status     Sven Svensson       Status     Sven Svensson@sida.se       Användarroll     Handlägare kund      | Kontrollkod 🚯         | 1FCE4218AADF9B93E  | D5622E877B00F611F6A559B3517ABB0291AEFBE81D2166F |  |
| Forfallodatum     2021-05-12       Ny användare                                                                                                    | Status                | Registrerad        | 2021-05-05 11:13:57                             |  |
| Ny användare           Egenskap         Varde           Personnr         202105042111           Namn         Sven Svensson           Kund         Sida           E-postafress         Sven. Svensson@sida.se           Användarroll         Handläggare kund           Status         Aktiv | Förfallodatum 0       | 2021-05-12         |                                                 |  |
| Egenskap         Värde           Personr         202105042111           Namn         Sven Svensson           Kund         Sida           E-postadress         Sven.Svensson@sida.se           Anvahdarroll         Handläggare kund           Status         Aktiv                          | Ny användare          |                    |                                                 |  |
| Personnr         202105042111           Namn         Sven Svensson           Kund         Sida           E-postadress         Sven Svensson@sida.se           Användarroll         Handläggare kund           Status         Aktiv                                                          | Egenskap              | Värde              |                                                 |  |
| Namn         Sven Svensson           Kund         Sida           E-postadress         Sven. Svensson@sida.se           Användarroll         Handläggare kund           Stats         Aktiv                                                                                                  | Personnr              | 202105042111       |                                                 |  |
| Kund         Sida           E-postadress         Sven.Svensson@sida.se           Användarroll         Handläggare kund           Status         Aktiv                                                                                                    | Namn                  | Sven Svensson      |                                                 |  |
| E-postadress Sven.Svensson@sida.se<br>Användarroll Handläggare kund<br>Status Aktiv                                                                                                    | Kund                  | Sida               |                                                 |  |
| Användarroll Handläggare kund<br>Status Aktiv                                                                                                    | E-postadress          | Sven.Svensson@sida | se                                              |  |
| Status Aktiv                                                                                                    | Användarroll          | Handläggare kund   |                                                 |  |
|                                                                                                    | Status                | Aktiv              |                                                 |  |

### Ändra användare

För att ändra användaruppgifter klicka på *Administration > Behörighet > Användare > Sök användare*. Klicka på *Ändra* för den användare vars behörighet som ska ändras .

| Kund                                   | Sök användare        |          |           |              |        |                 |      |       |            |
|----------------------------------------|----------------------|----------|-----------|--------------|--------|-----------------|------|-------|------------|
| Ram                                    | Personnummer         | Förnamn  |           | Efternamn    |        | Status          |      |       |            |
| ' Anslag                               | þörjar med           | börjar n | ned       | börjar med   |        | Aktiva          | ~    |       | Sök 👻      |
| Behörighet                             |                      |          |           |              |        |                 |      |       |            |
| ✓ Användare                            | Sökresultat användar | re 14    |           |              |        |                 |      |       | P1 🖨       |
| Sök användare                          | Personnummer         | Förnamn  | Efternamn | Användarroll | Status | Senast inloggad |      |       |            |
| Lägg till användare                    |                      |          |           |              | Aktiv  | 2021-10-07      | Visa | Ändra | Avaktivera |
|                                        |                      |          |           |              | Aktiv  | 2021-08-17      | Visa | Ändra | Avaktivera |
| <ul> <li>Ombudsuppdrag</li> </ul>      |                      |          |           |              | Aktiv  | 2021-10-28      | Visa |       |            |
| Sök användarroller                     |                      |          |           |              | Aktiv  | 2021-10-28      | Visa |       |            |
|                                        |                      |          |           |              | Aktiv  | 2021-09-30      | Visa | Ändra | Avaktivera |
| <ul> <li>Signeringsunderlag</li> </ul> |                      |          |           |              | Aktiv  | 2021-08-09      | Visa | Ändra | Avaktivera |
| Notificringar                          |                      |          |           |              | Aktiv  | 2021-10-26      | Visa |       |            |
| Noulieningai                           |                      |          |           |              | Aktiv  | 2021-09-07      |      |       |            |
|                                        |                      |          |           |              | Aktiv  | 2021-10-27      | Visa | Ändra | Avaktivera |
|                                        | 10000                |          |           |              | Aktiv  | 2021-10-07      |      |       |            |
|                                        |                      |          |           |              |        |                 |      |       |            |

Ändra uppgifterna förnamn, efternamn, e-postadress och/eller användarroll och klicka på knappen *Spara*.

| ersonnummer |           |  |
|-------------|-----------|--|
| örnamn      | Efternamn |  |
| -postadress |           |  |
| und         | Sida      |  |
| itatus      | ~         |  |
| ehörighet   |           |  |
| nvändarroll | ~         |  |

Granska uppgifterna och klicka på knappen *Signera*. Ändring av behörighet måste kontrasigneras innan förfallodatumet har löpt ut. Förfallodatumet är angivet i signeringsunderlaget.

| Signeringsunderlag id<br>Kontrollkod 🕑<br>Status<br>Förfallodatum 🕑 |                |                 |                            |
|---------------------------------------------------------------------|----------------|-----------------|----------------------------|
| Ändrad användare                                                    |                |                 |                            |
| Egenskap                                                            | Framtida värde | Nuvarande värde | C Visa nuvarande användare |
| Personnr                                                            |                |                 |                            |
| Namn                                                                | Andrad         |                 |                            |
| Kund<br>F-postadress                                                | Andrad         |                 |                            |
| Användarroll                                                        | Andrad         |                 |                            |
| Status                                                              | Aktiv          | Aktiv           |                            |
|                                                                     |                |                 | ⊘ Signera                  |
|                                                                     |                |                 |                            |

#### Kontrasignera (godkänn)

För att behörigheten ska ändras krävs kontrasignering av annan administratör i SIBS. Information om att det finns en ändring av behörighet att godkänna finns på startsidan under *Att hantera*. Klicka på den gula notisen med texten *Ändrad användare* [Förnamn Efternamn], finns för godkännande för att granska och godkänna signeringsunderlaget.

Signeringsunderlag Signeringsunderlag id Kontrollkod ● Status Forfallodatum ● Egenskap Personur Namn Kund E-postadress Anvahdarroll Status

Klicka på Avvisa eller Godkänn. Efter godkännande är behörigheten ändrad.

#### Avsluta användare

För att avsluta en behörighet klicka på *Administration > Behörighet > Användare > Sök användare*. Klicka på *Ändra* för den användare vars behörighet som ska avslutas.

| Kund                                   | Sök användare        |          |           |              |        |                 |      |       |            |
|----------------------------------------|----------------------|----------|-----------|--------------|--------|-----------------|------|-------|------------|
| • Ram                                  | Personnummer         | Förnamn  |           | Efternamn    |        | Status          |      |       |            |
| r Anslag                               | þörjar med           | börjar r | ned       | börjar med   |        | Aktiva          | ~    |       | Sök 👻      |
| <ul> <li>Behörighet</li> </ul>         |                      |          |           |              |        |                 |      |       |            |
| ✓ Användare                            | Sökresultat användar | re 1     |           |              |        |                 |      |       | P1 🖨       |
| Sök användare                          | Personnummer         | Förnamn  | Efternamn | Användarroll | Status | Senast inloggad |      |       |            |
| Lägg till användare                    |                      |          |           |              | Aktiv  | 2021-10-07      | Visa | Ändra | Avaktivera |
| Ombudeuradera                          |                      |          |           |              | Aktiv  | 2021-08-17      | Visa | Ändra | Avaktivera |
| <ul> <li>Ombudsuppdrag</li> </ul>      |                      |          |           |              | Aktiv  | 2021-10-28      | Visa |       |            |
| Sök användarroller                     |                      |          |           |              | Aktiv  | 2021-10-28      | Visa |       |            |
|                                        |                      |          |           |              | Aktiv  | 2021-09-30      | Visa | Ändra | Avaktivera |
| <ul> <li>Signeringsunderlag</li> </ul> |                      |          |           |              | Aktiv  | 2021-08-09      | Visa | Ändra | Avaktivera |
| Notifieringar                          |                      |          |           |              | Aktiv  | 2021-10-26      | Visa |       |            |
| touterngu                              |                      |          |           |              | Aktiv  | 2021-09-07      |      |       |            |
|                                        |                      |          |           |              | Aktiv  | 2021-10-27      | Visa | Ändra | Avaktivera |
|                                        |                      |          |           |              | Aktiv  | 2021-10-07      |      |       |            |
|                                        |                      |          |           |              |        |                 |      |       |            |

Välj status Avslutad och klicka på knappen Spara.

| Användaruppgiftor   |           |              |
|---------------------|-----------|--------------|
| Anvanuaruppgiller   |           |              |
| ersonnummer         |           |              |
| Förnamn             | Efternamn |              |
| E-postadress        |           |              |
| Kund                |           |              |
| Status              | Avslutad  |              |
|                     |           |              |
| Behörighet          |           |              |
| Användarroll        |           |              |
| OVISA förändringsin | formation |              |
|                     |           | Avbryt Spara |

Granska uppgifterna och klicka på knappen *Signera*. Avslut av behörighet måste kontrasigneras innan förfallodatumet har löpt ut. Förfallodatumet är angivet i signeringsunderlaget.

| Kontrollikod II         Skapad           Status         Skapad           Förfallödatum II         2021-11-04 |           |
|----------------------------------------------------------------------------------------------------|-----------|
| Status         Skapad           Förfallodatum III         2021-11-04                                         |           |
| Förfallodatum 🔮 2021-11-04                                                                                   |           |
|                                                                                                    |           |
| Ändrad användare                                                                                             |           |
| Egenskap Framtida värde Nuvarande värde OVisa nuvarande                                                      | användare |
| Personnr                                                                                                    |           |
| Namn                                                                                                    |           |
| Kund                                                                                                    |           |
| E-postadress                                                                                                 |           |
| Användarroll Handläggare kund Handläggare kund                                                               |           |
| Status Avslutad Ändrad Aktiv                                                                                 |           |
|                                                                                                    |           |

#### Kontrasignera (godkänn)

För att behörigheten ska avslutas krävs kontrasignering av annan administratör i SIBS. Information om att det finns en ändring av behörighet att godkänna finns på startsidan under *Att hantera*. Klicka på den gula notisen med texten *Ändrad användare* [Förnamn Efternamn], finns för godkännande för att granska och godkänna signeringsunderlaget.

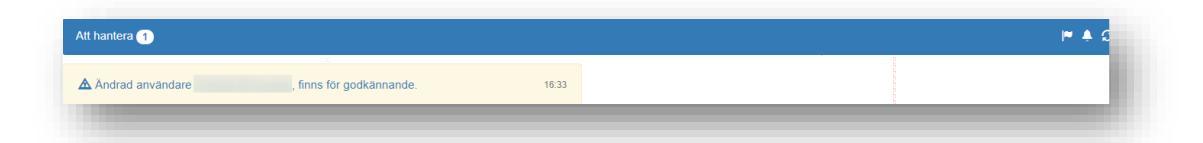

Klicka på Avvisa eller Godkänn. Efter godkännande är behörigheten avslutad.

| Signeringsunderlag    |        |    |
|-----------------------|--------|----|
| Signeringsunderlag id |        |    |
| Kontrollkod 🕄         |        |    |
| Status                |        |    |
| Förfallodatum         |        |    |
|                       |        |    |
|                       |        |    |
|                       |        |    |
| Egenskap              |        |    |
| Personnr              |        |    |
| Namn                  |        |    |
| Kund                  |        |    |
| E-postadress          |        |    |
| Användarroll          |        |    |
| Status                |        |    |
|                       |        |    |
|                       | Avvisa | าท |

#### Avaktivera användare med enkelsignering

Avaktivering stoppar användaren direkt från att logga in i SIBS. En avaktiverad användare kan återaktiveras senare.

För avaktivera en användare, klicka på *Administration* > *Behörighet* > *Användare* > *Sök användare*. Klicka på *Avaktivera* för den person vars behörighet som ska avaktiveras.

| Personnummer        | Förnamn              |                                              |                                                         |                         |                                                                                                    |                                                                                                    |                                                                                                    |                                                                                                    |
|---------------------|----------------------|----------------------------------------------|---------------------------------------------------------|-------------------------|----------------------------------------------------------------------------------------------------|----------------------------------------------------------------------------------------------------|----------------------------------------------------------------------------------------------------|----------------------------------------------------------------------------------------------------|
|                     |                      |                                              | Efternamn                                               |                         | Status                                                                                                    |                                                                                                    |                                                                                                    |                                                                                                    |
| þörjar med          | börjar m             | ned                                          | börjar med                                              |                         | Aktiva                                                                                                    | ~                                                                                                    |                                                                                                    | Sök 👻                                                                                                    |
|                     |                      |                                              |                                                         |                         |                                                                                                    |                                                                                                    |                                                                                                    |                                                                                                    |
| Sökresultat använda | re <b>14</b>         |                                              |                                                         |                         |                                                                                                    |                                                                                                    |                                                                                                    | e                                                                                                    |
| Personnummer        | Förnamn              | Efternamn                                    | Användarroll                                            | Status                  | Senast inloggad                                                                                                    |                                                                                                    |                                                                                                    |                                                                                                    |
|                     |                      |                                              |                                                         | Aktiv                   | 2022-02-11                                                                                                    | Visa                                                                                                    | Ändra                                                                                                    | Avaktivera                                                                                                    |
|                     |                      |                                              |                                                         | Aktiv                   | 2022-02-09                                                                                                    | Visa                                                                                                    | Ändra                                                                                                    | Avaktivera                                                                                                    |
|                     |                      |                                              |                                                         | Aktiv                   | 2022-02-14                                                                                                    | Visa                                                                                                    |                                                                                                    |                                                                                                    |
|                     |                      |                                              |                                                         | Aktiv                   | 2022-02-11                                                                                                    | Visa                                                                                                    |                                                                                                    |                                                                                                    |
|                     |                      |                                              |                                                         | Aktiv                   | 2022-01-24                                                                                                    | Visa                                                                                                    | Ändra                                                                                                    | Avaktivera                                                                                                    |
|                     |                      |                                              |                                                         | Aktiv                   | 2021-08-09                                                                                                    | Visa                                                                                                    | Ändra                                                                                                    | Avaktivera                                                                                                    |
|                     |                      |                                              |                                                         | Aktiv                   | 2022-02-11                                                                                                    | Visa                                                                                                    |                                                                                                    |                                                                                                    |
|                     |                      |                                              |                                                         | Aktiv                   | 2022-02-09                                                                                                    |                                                                                                    |                                                                                                    |                                                                                                    |
|                     |                      |                                              |                                                         | Aktiv                   | 2022-01-21                                                                                                    | Visa                                                                                                    | Ändra                                                                                                    | Avaktivera                                                                                                    |
|                     |                      |                                              |                                                         |                         |                                                                                                    |                                                                                                    |                                                                                                    |                                                                                                    |
|                     | Sökresultat användar | Sökresultat användare 1 Personnummer Förnamn | Sökresultat användare 11 Personnummer Förnamn Efternamn | Sökresultat användare 👔 | Sökresultat användare T<br>Personnummer Förnamn Efternamn Användarroll Status<br>Aktiv<br>Aktiv<br>Aktiv<br>Aktiv<br>Aktiv<br>Aktiv<br>Aktiv<br>Aktiv<br>Aktiv<br>Aktiv<br>Aktiv | Sökresultat användare 1         Status         Senast inloggad           Personnummer         Förnamn         Efternamn         Användarroll         Status         Senast inloggad           Aktiv         2022-02-11         Aktiv         2022-02-19         Aktiv         2022-02-14           Aktiv         2022-02-14         Aktiv         2022-02-14         Aktiv         2022-02-14           Aktiv         2022-02-14         Aktiv         2022-02-14         Aktiv         2022-02-14           Aktiv         2022-02-14         Aktiv         2022-01-21         Aktiv         2022-01-21 | Sökresultat användare T         Förnamn         Efternamn         Användarroll         Status         Senast Inloggad           Aktiv         2022-02-11         Visa         Aktiv         2022-02-11         Visa           Aktiv         2022-02-14         Visa         Aktiv         2022-02-14         Visa           Aktiv         2022-02-14         Visa         Aktiv         2022-02-14         Visa           Aktiv         2022-02-14         Visa         Aktiv         2022-02-14         Visa           Aktiv         2022-02-11         Visa         Aktiv         2022-02-11         Visa           Aktiv         2022-02-11         Visa         Aktiv         2022-02-11         Visa           Aktiv         2022-02-11         Visa         Aktiv         2022-02-11         Visa | Sökresultat användare         Förnann         Efternann         Användarroll         Status         Senast inloggad           Personnummer         Förnann         Efternann         Användarroll         Status         Senast inloggad           Aktiv         2022-02-11         Visa         Andra           Aktiv         2022-02-14         Visa         Andra           Aktiv         2022-02-14         Visa         Andra           Aktiv         2022-02-14         Visa         Andra           Aktiv         2022-02-14         Visa         Andra           Aktiv         2022-02-14         Visa         Andra           Aktiv         2022-02-14         Visa         Andra           Aktiv         2021-02-04         Visa         Andra           Aktiv         2022-02-14         Visa         Andra           Aktiv         2022-02-14         Visa         Andra           Aktiv         2022-02-11         Visa         Andra           Aktiv         2022-02-09         Visa         Andra |

Läs dialogrutan och klicka på OK. Nu är användaren avaktiverad.

| Avaktivera användaren?                                                                                                    | ×                                                                                                    |
|----------------------------------------------------------------------------------------------------|----------------------------------------------------------------------------------------------------|
| Avaktivera användare                                                                                                    | ?                                                                                                    |
| <ul> <li>Avaktivering sker direkt och stoppa<br/>Internbank.</li> <li>Eventuell pågående annan ändring</li> <li>En avaktiverad användare kan åter</li> <li>En användare som inte längre ska</li> <li>Välj OK nedan för att verifiera avaktivering</li> </ul> | användaren från att logga in i Statens<br>av användaruppgifterna kommer makuleras.<br>ktiveras genom att status sätts till aktiv.<br>a åtkomst till Statens Internbank ska avslutas.<br>en, eller klicka avbryt. |
|                                                                                                    | Avbryt                                                                                                    |

# Avaktivera användare med kontrasignering

Avaktivering stoppar användaren från att logga in i SIBS. En avaktiverad användare kan återaktiveras senare.

För avaktivera en användare i förening med annan administratör, klicka på *Administration > Behörighet > Användare > Sök användare.* Klicka på *Ändra* för den person vars behörighet som ska avaktiveras.

| Kund                                   | Sök användare       |          |           |              |        |                 |      |       |            |
|----------------------------------------|---------------------|----------|-----------|--------------|--------|-----------------|------|-------|------------|
| Ram                                    | Personnummer        | Förnamn  |           | Efternamn    |        | Status          |      |       |            |
| Anslag                                 | þörjar med          | börjar r | ned       | börjar med   |        | Aktiva          | ~    |       | Sök 👻      |
| Behörighet                             |                     |          |           |              |        |                 |      |       |            |
| ✓ Användare                            | Sökresultat använda | re 14    |           |              |        |                 |      |       | P1 🖨       |
| Sök användare                          | Personnummer        | Förnamn  | Efternamn | Användarroll | Status | Senast inloggad |      |       |            |
| Lägg till användare                    |                     |          |           |              | Aktiv  | 2021-10-07      | Visa | Ändra | Avaktivera |
|                                        |                     |          |           |              | Aktiv  | 2021-08-17      | Visa | Ändra | Avaktivera |
| <ul> <li>Ombudsuppdrag</li> </ul>      |                     |          |           |              | Aktiv  | 2021-10-28      | Visa |       |            |
| Sök användarroller                     |                     |          |           |              | Aktiv  | 2021-10-28      | Visa |       |            |
|                                        |                     |          |           |              | Aktiv  | 2021-09-30      | Visa | Ändra | Avaktivera |
| <ul> <li>Signeringsunderlag</li> </ul> |                     |          |           |              | Aktiv  | 2021-08-09      | Visa | Ändra | Avaktivera |
| Notifioringor                          |                     |          |           |              | Aktiv  | 2021-10-26      | Visa |       |            |
| Noulieningai                           |                     |          |           |              | Aktiv  | 2021-09-07      |      |       |            |
|                                        |                     |          |           |              | Aktiv  | 2021-10-27      | Visa | Ändra | Avaktivera |
|                                        |                     |          |           |              | Aktiv  | 2021-10-07      |      |       |            |
|                                        |                     |          |           |              |        |                 |      |       |            |

Välj status Avaktiverad och klicka på knappen Spara

| Användaruppgifter    |             |              |
|----------------------|-------------|--------------|
| Personnummer         |             |              |
| Förnamn              | Efternamn   |              |
| E-postadress         |             |              |
| Kund                 |             |              |
| Status               | Avaktiverad |              |
| Behörighet           |             |              |
| Användarroll         | ✓           |              |
| Ovisa förändringsinf | ormation    |              |
| 5                    |             | Avbryt Spara |

Granska uppgifterna och klicka på knappen *Signera*. Avaktivering av behörighet måste kontrasigneras innan förfallodatumet har löpt ut. Förfallodatumet är angivet i signeringsunderlaget.

| Signeringsunderlag id<br>Kontrollkod 🕄<br>Status<br>Förfallodatum 🕄 |                                                                                                    |                                                                                                    |                            |
|---------------------------------------------------------------------|----------------------------------------------------------------------------------------------------|----------------------------------------------------------------------------------------------------|----------------------------|
| Ändrad användare                                                    |                                                                                                    |                                                                                                    |                            |
| Egenskap                                                            | Framtida värde                                                                                                  | Nuvarande värde                                                                                                 | C Visa nuvarande användare |
| Personnr                                                            |                                                                                                    |                                                                                                    |                            |
| Namn                                                                |                                                                                                    |                                                                                                    |                            |
| Kund                                                                |                                                                                                    |                                                                                                    |                            |
| E-postadress                                                        |                                                                                                    |                                                                                                    |                            |
| Användarroll                                                        | the second second second second second second second second second second second second second second second se | the second second second second second second second second second second second second second second second se |                            |
| Status                                                              | Avaktiverad Andrad                                                                                              | Aktiv                                                                                                    |                            |
|                                                                     |                                                                                                    |                                                                                                    | 0.01                       |

#### Kontrasignera (godkänn)

För att behörigheten ska avaktiveras krävs kontrasignering av annan administratör i SIBS. Information om att det finns en ändring av behörighet att godkänna finns på startsidan under *Att hantera*. Klicka på den gula notisen med texten *Ändrad användare* [Förnamn Efternamn], finns för godkännande för att granska och godkänna signeringsunderlaget.

| Att hantera 1                               |       |  | <b>⊯</b> ≜ € |
|---------------------------------------------|-------|--|--------------|
| A Åndrad användare , finns för godkännande. | 16:33 |  |              |
|                                             | 10.00 |  |              |

Klicka på Avvisa eller Godkänn. Efter godkännande är behörigheten avaktiverad.

| igneringsunderlag   |  |
|---------------------|--|
| anerinasunderlag id |  |
| olikod 🚯            |  |
|                     |  |
| -<br>Ilodatum 🚯     |  |
|                     |  |
|                     |  |
|                     |  |
| kap                 |  |
| ır                  |  |
|                     |  |
|                     |  |
| tadress             |  |
| ndarroll            |  |
| JS                  |  |
|                     |  |
|                     |  |

#### Återaktivera användare

För att återaktivera behörigheten klicka på *Administration > Behörighet > Användare > Sök användare*. Välj status *Avaktiverade* och klicka på knappen *Sök*. Klicka på *Ändra* för den person vars behörighet som ska återaktiveras.

|                                   | Sok anvandare         |            |           |              |                            |                 |              |                |
|-----------------------------------|-----------------------|------------|-----------|--------------|----------------------------|-----------------|--------------|----------------|
| Ram                               | Personnummer          | Förnamn    |           | Efternamn    |                            | Status          | 1            |                |
| <ul> <li>Anslag</li> </ul>        | börjar med            | börjar med |           | börjar med   |                            | Avaktiverade 🗸  |              | Sök -          |
| (Debased)                         |                       |            |           |              |                            |                 |              |                |
| <ul> <li>Benongnet</li> </ul>     | Sökresultat användare |            |           |              |                            |                 |              | ٨              |
| ✓ Användare                       |                       |            |           |              |                            |                 |              |                |
| Sök användare                     | Personnummer 🕌        | Förnamn    | Efternamn | Användarroll | Status                     | Senast inloggad |              |                |
| Lãoo till användare               |                       |            |           |              | Avaktiverad                | 2019-03-15      | Visa         | Ändra          |
| cogg in arrendere                 |                       |            |           |              | Avaktiverad                | 2018-11-05      | Visa         | Ändra          |
| <ul> <li>Ombudsuppdrag</li> </ul> |                       |            |           |              | Avaktiverad                |                 | Visa         | Ändra          |
| City and independent              |                       |            |           |              | Avaktiverad                | 2018-12-21      | Visa         | Ändra          |
| Sok anvandarroller                |                       |            |           |              | Avaktiverad                |                 | Visa         | Ändra          |
| Sok anvandarroller                | -                     |            |           |              | Avaktiverad                | 2019-01-07      | Visa         | Ändra          |
| Signeringsunderlag                |                       |            |           |              |                            |                 |              |                |
| Signeringsunderlag                |                       |            |           |              | Avaktiverad                |                 | Visa         | Ändra          |
| Y Signeringsunderlag              |                       |            |           |              | Avaktiverad<br>Avaktiverad |                 | Visa<br>Visa | Āndra<br>Āndra |

Välj status Aktiv och klicka på knappen Spara.

| Användaruppgifter    |           |  |
|----------------------|-----------|--|
| Personnummer         |           |  |
| Förnamn              | Efternamn |  |
| E-postadress         |           |  |
| Kund                 |           |  |
| Status               | Aktiv     |  |
| Behörighet           |           |  |
| Användarroll         | ×         |  |
| Visa förändringsinfo | rmation   |  |

Granska uppgifterna och klicka på knappen *Signera*. Återaktivering av behörighet måste kontrasigneras innan förfallodatumet har löpt ut. Förfallodatumet är angivet i

#### signeringsunderlaget.

| Signeringsunderlag id |                |                 |                           |
|-----------------------|----------------|-----------------|---------------------------|
| Kontrollkod 🕄         |                |                 |                           |
| Status                | Skapad         |                 |                           |
| Förfallodatum 🤤       | 2021-11-04     |                 |                           |
| Ändrad användare      |                |                 |                           |
| Egenskap              | Framtida värde | Nuvarande värde | CVisa nuvarande användare |
| Personnr              |                |                 |                           |
| Namn                  |                |                 |                           |
| Kund                  |                |                 |                           |
| E-postadress          |                |                 |                           |
| Användarroll          |                |                 |                           |
| Status                | Aktiv Andrad   | Avaktiverad     |                           |
|                       |                |                 |                           |

#### Kontrasignera (godkänn)

För att behörigheten ska återaktiveras krävs kontrasignering av annan administratör i SIBS. Information om att det finns en ändring av behörighet att godkänna finns på startsidan under *Att hantera*. Klicka på den gula notisen med texten *Ändrad användare [Förnamn Efternamn], finns för godkännande* för att granska och godkänna signeringsunderlaget.

| Att hantera 1      |                          |       |  | <b> *</b> ♠ ⊄ |  |
|--------------------|--------------------------|-------|--|---------------|--|
| A Ändrad användare | , finns för godkännande. | 16:33 |  |               |  |
|                    |                          |       |  |               |  |

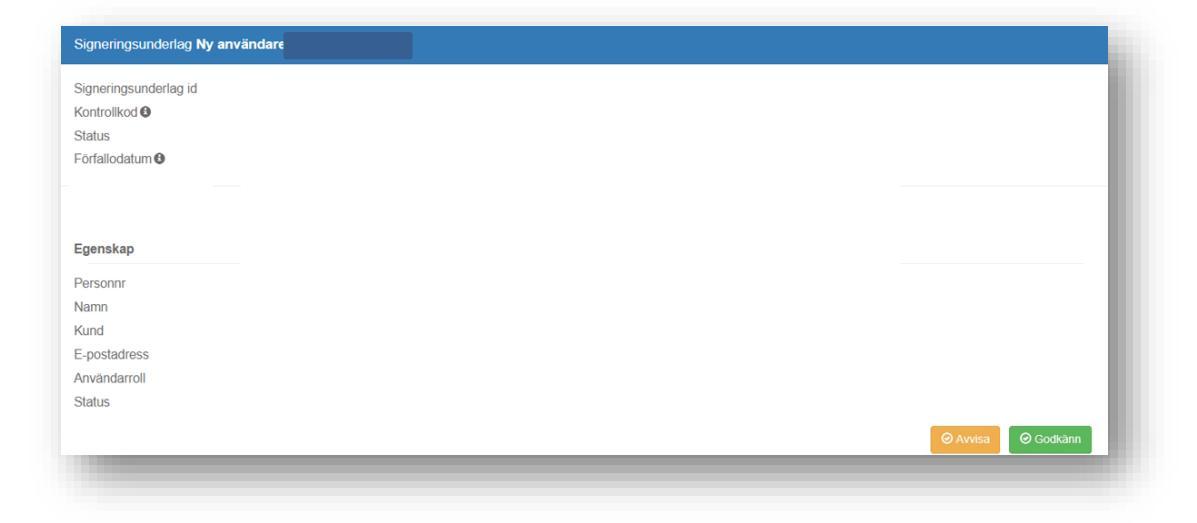

Klicka på Avvisa eller Godkänn. Efter godkännande är behörigheten återaktiverad.

För att återaktivera en administratör skicka in en ny behörighetsblankett.

#### Sök användare

För att söka efter en användare klicka på *Administration* > *Behörighet* > *Användare* > *Sök användare*. En vy med aktiva användare visas.

- 1. Fyll i Personnummer med 12 siffror, Förnamn och/eller Efternamn vid behov.
- 2. Välj Status för användarna vid behov. Följande val finns:
- Samtliga har eller har haft åtkomst till SIBS.
- Aktiva har åtkomst till SIBS.
- Avaktiverade har inte åtkomst till SIBS men kan få det efter återaktivering
- Avslutade har inte åtkomst till SIBS

Klicka på knappen Sök.

| Kund                              | Sõk användare                                                                                                    |               |           |             |            |        |                 |      |       |            |
|-----------------------------------|----------------------------------------------------------------------------------------------------|---------------|-----------|-------------|------------|--------|-----------------|------|-------|------------|
| Ram                               | Personnummer                                                                                                    | Förnamn       |           |             | Efternamn  |        | Status          |      |       |            |
| Anslag                            | þörjar med                                                                                                    | börjar r      | ned       |             | börjar med |        | Aktiva          | ~    |       | Sök 👻      |
| Behörighet                        |                                                                                                    |               |           |             |            |        |                 |      |       |            |
| ✓ Användare                       | Sökresultat använda                                                                                                    | ire <u>14</u> |           |             |            |        |                 |      |       | 8          |
| Sök användare                     | Personnummer                                                                                                    | Förnamn       | Efternamn | Användarrol | i.         | Status | Senast inloggad |      |       |            |
| Lägg till användare               |                                                                                                    |               |           |             |            |        |                 | Visa | Ändra | Avaktivera |
|                                   |                                                                                                    |               |           |             |            |        |                 | Visa | Ändra | Avaktivera |
| <ul> <li>Ombudsuppdrag</li> </ul> |                                                                                                    |               |           |             |            |        |                 | Visa |       |            |
| Sök användarroller                |                                                                                                    |               |           |             |            |        |                 | Visa |       |            |
|                                   |                                                                                                    |               |           |             |            |        |                 | Visa | Ändra | Avaktivera |
| Signeringsunderlag                |                                                                                                    |               |           |             |            |        |                 | Visa | Ändra | Avaktivera |
| Natifiarianas                     |                                                                                                    |               |           |             |            |        |                 | Visa |       |            |
| lotilieringai                     |                                                                                                    |               |           |             |            |        |                 |      |       |            |
|                                   | and the second second sec |               |           |             |            |        |                 | Visa | Ändra | Avaktivera |
|                                   |                                                                                                    |               |           |             |            |        |                 |      |       |            |
|                                   |                                                                                                    |               |           |             |            |        |                 |      |       |            |

#### Vill du veta mer?

Under *Kundservice* hittar du en länk till de vanligaste frågorna vi får. Där finns svar på frågor om behörigheter och andra funktioner i SIBS. Ni är alltid välkomna att kontakta oss på telefon eller e-post vid frågor. Våra kontaktuppgifter hittar du under *Kundservice*.